# **TECH ROOM OPERATION**

### 1. TURN ON THE DISPLAY PANEL.

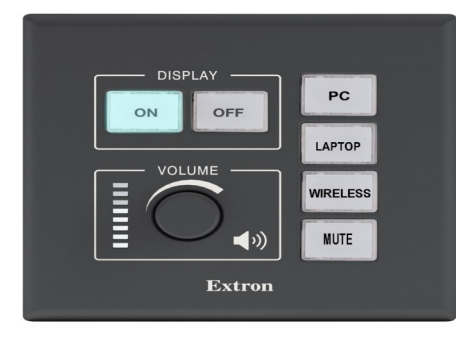

## 2. PRESS BUTTON FOR TYPE OF DEVICE CONNECTION.

#### PC

I. Press the **PC** button on the display panel.

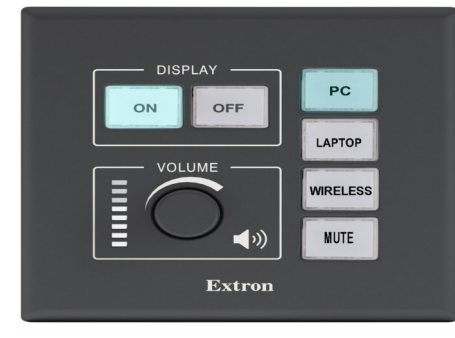

- **II.** Login to the PC with your student username and password.
- **III.** Logout of your PC session and turn **OFF** the display panel at the end of your booking.

#### LAPTOP

I. Press LAPTOP on the display panel.

|        | PC       |
|--------|----------|
|        | LAPTOP   |
|        | WIRELESS |
|        | MUTE     |
| Extron |          |

- **II.** Connect your laptop using the **LAPTOP** cable.
- **III.** Turn **OFF** the display panel at the end of your booking.

#### WIRELESS

I. Press WIRELESS on the display panel.

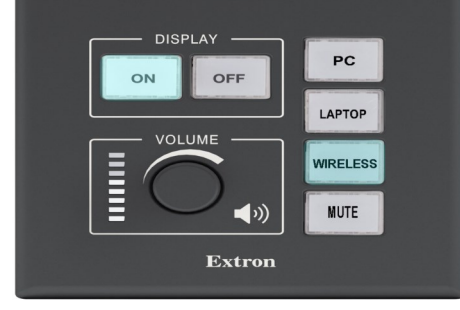

II. Connect your wireless device to KPU Wi-Fi.

**III.** Download and launch the VIA application. Enter the room name and room code.

**IV.** Present through the VIA application.

V. Turn OFF the display panel at the end of your booking.